## コドモンを使った健康観察について

令和3年9月17日 川口市立新郷東小学校

日頃より本校の教育活動にご理解、ご協力をいただき、ありがとうございます。毎日ご提出いただいている健康観察カードについて、9月21日よりコドモンでの受付を開始いたします。すでに多くの方が欠席連絡、連絡帳機能をご利用いただいているところではございますが、今後は健康観察カードについても、簡単な操作でご提出いただけるようになります。ぜひご利用ください。

|                        | 3                              |                | 健康観察カード提出の手順                                                                                               |  |
|------------------------|--------------------------------|----------------|----------------------------------------------------------------------------------------------------|--|
| <b>2</b><br>連          | > 川口市立新組                       | 『東小学社▼         | すでにコドモンアプリをご利用いただいている保<br>護者様には、特別なインストール作業は不要で、すぐ<br>にご利用いただけます。                                          |  |
| 連絡帳                    | 欠席遅刻 お迎え<br>9月16日(木)           | その他<br>17(金) > | (画面は IOS のものです。 機種・OS によりレイ アウトが変わることがあります。)                                                               |  |
| 口睡眠                    |                                |                | (1)画面下部の「連絡」をタップしてください。                                                                                    |  |
| 昨日の眠った日                | 時間帯はいつ頃でしたか?<br>記床             | •              | (2)画面上部の「連絡帳」をタップしてください。                                                                                   |  |
| 昨日の夕方の体温               |                                |                | (3)兄弟姉妹が複数在籍している場合はお子様の名<br>前を選択します。                                                                       |  |
| 下記の内容をご入力ください          |                                |                | (4)体調や体温等を枠内に記入していきます。                                                                                     |  |
|                        |                                |                | ・「昨日の夕方の体温」<br>前日の夕方の体温を数字で記入してください。                                                                       |  |
| 朝の体温<br>下記の内容を<br>Home | で入力ください<br>・・・・<br>連絡<br>カレンダー | •••<br>その他     | ・「朝の体温」<br>本日の朝の体温を数字で記入してください。<br>37.5℃以上、または平熱より 1.0℃以上体温<br>が高い場合は、登校を見合わせてください。<br>(その場合、欠席扱いにはなりません。) |  |
|                        | 1                              |                | 裏面につづきます                                                                                                   |  |

## 咳やだるさなどの症状 下記の内容をご入力ください あり: 〇 なし: × 朝食 下記の内容をご入力ください 食べた: 〇 食べてない: × 家族や同居している方の発熱・体調不良 死し: ○ なし: ×

送信する 下書 存 5 Home 連絡 カレンダー その他

川口市立新郷東小学校に送信してもよろしいですか?

・「咳やだるさなどの症状」 症状がある場合にはO、症状がない場合は× を記入してください。

•「朝食」

食べた場合はO、食べていない場合は×を記入 してください。

・「家族や同居している方が発熱・体調不良」 発熱や体調不良がある場合はO 発熱や体調不良がない場合は×

ご家族や同居している方に発熱がある、体調不 良が認められる場合は、登校を見合わせてくだ さい。(その場合、欠席扱いにはなりません。)

(5) 必要事項に記入が終わりましたら、「送信する」をタップして健康観察の送信は完了です。

新規にご登録をいただいた直後等、連絡帳の項 目が異なる表示となる場合があります。その際 は、アプリケーションを一度閉じる、時間を少 しおいてからアクセスをする、スマートフォン の電源を一度お切りいただく、といった操作を 行うことで正常な質問項目に戻ることがありま す。

> お問い合わせ 川口市立新郷東小学校 教務主任 TEL 048-295-1007